To access the Gateway to Data (G2D) website:

- Type in **TG.Dadeschools.net** in the Firefox web browser
- Click Enter

| A Mignulling dadeschools net FLMam Carlot Tilling | e.app Netamiris NaTRUMenDade%256 | contraction of a difference of the search                                                                                                    | 合自 & 音                                                                                                    |
|---------------------------------------------------|----------------------------------|----------------------------------------------------------------------------------------------------|----------------------------------------------------------------------------------------------------|
|                                                   | Powere                           | and and a second second |                                                                                                    |
|                                                   | think                            | rate                                                                                                    |                                                                                                    |
|                                                   |                                  | gaio                                                                                                    |                                                                                                    |
|                                                   | unlocking intell                 | igent decisions                                                                                                    |                                                                                                    |
|                                                   | Username:                        |                                                                                                    |                                                                                                    |
|                                                   | Password:                        |                                                                                                    |                                                                                                    |
|                                                   |                                  |                                                                                                    |                                                                                                    |
|                                                   | Log                              | in .                                                                                                    |                                                                                                    |
|                                                   | F Remonster Me                   | Forgot Password                                                                                                    |                                                                                                    |
|                                                   |                                  |                                                                                                    | College of the local diversion of the local diversion of the local d |

- Type in your 6-digit employee number in the Username field.
- Type MiamiDade2015\* in the Password field (this is a generic password)
- A screen prompts for you to change the generic password to a new password of your preference.

## The Thinkgate Scanning Software (utilize the same icon as last year)

Ensure that the Thinkgate Scanning Software is on the desktop of where the Brother scanner is connected.

- Click on the Elements PPS (Plain Paper Scanning) icon stored on the desktop
- Hold down the **Ctrl, Shift, and F9** key simultaneously to enter a web server address

| Web Server        | -       |     | 23     |
|-------------------|---------|-----|--------|
| tg.dadeschools.ne | t<br>OK | Car | ncel   |
|                   |         |     |        |
|                   |         |     | INKERT |

• Type in **TG.dadeschools.net** as the webserver address

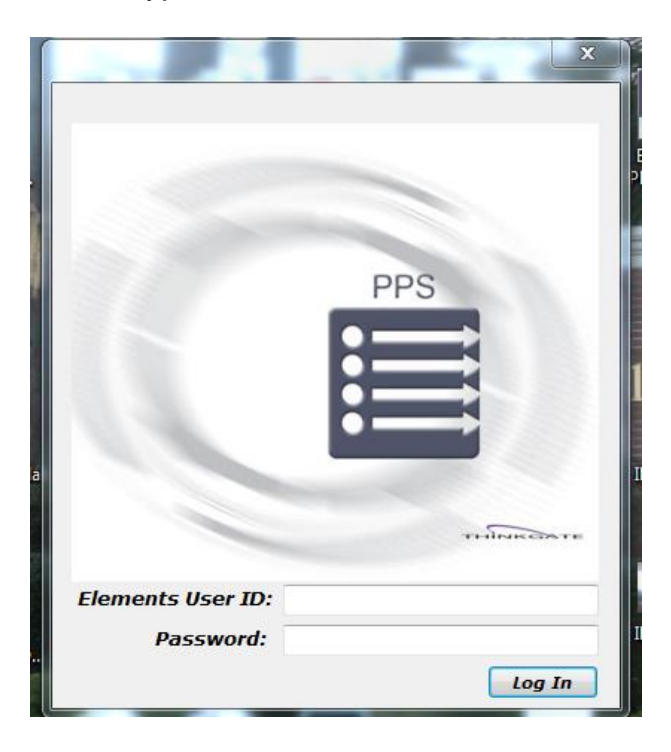

- Type in your 6-digit employee number in the Elements User ID field
- Type in the new password that you created to sign into the Gateway to Data (G2D) website.